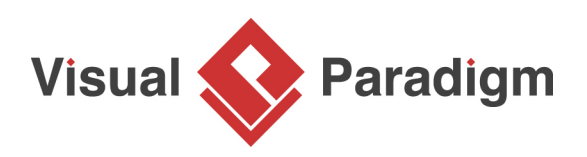

## Define custom implementations for ORM Persistable class

Written Date : March 01, 2016

Hibernate is one of the most popular Object Relational Mapping (ORM) framework on the market which helps in map Java objects with relational database in object-oriented programming. With <u>Visual</u> <u>Paradigm</u> you can generate <u>Hibernate</u> source code from <u>UML</u> class models and <u>Entity Relationship</u> model for building database applications. For most of the case the generated Hibernate source code are just used out-of-the box as the persistence layer and developers can building business logic for their applications on top of it. But in some case developers may want to add simple business logic to the generated persistence layer to ease their job. To do this we can extend the functionality of the persistence layer by defining custom implementations. In this tutorial, we will show you step-by-step procedures to define custom implementation for ORM classes. <u>Visual Paradigm</u>, <u>Eclipse Mars.1</u> and <u>Microsoft SQL Server</u> will be used in this tutorial.

We assume you already have <u>Visual Paradigm Standard</u> installed and <u>integrated with Eclipse</u>. SQL Server is also being setup and ready to use. Suppose we have a simple ORM class, **Product**, and we want to define extra features for calculate the product price after volume discount:

1. Click on the *Product* class and drag out the resource icon.

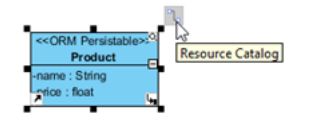

- 2. Release the mouse button on the desire location in the diagram.
- 3. Select Create ORM Implementation Class in Resource Catalog..

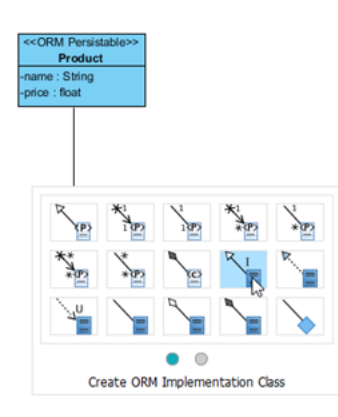

4. Name the created class as *ProductImpl*.

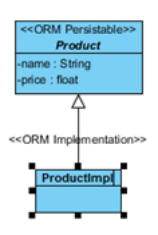

5. Right-click on *ProductImpl* and select **Add > Operation**.

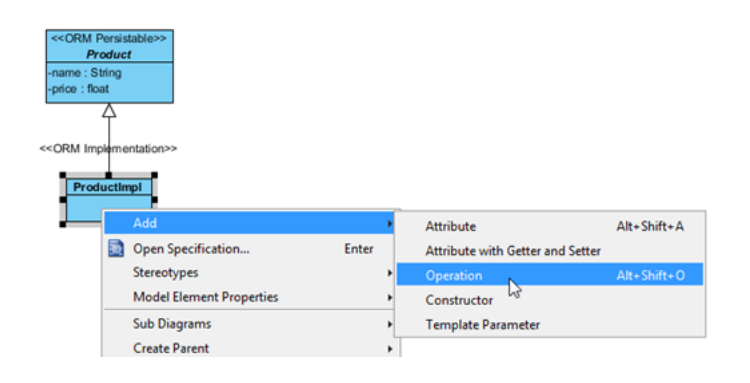

6. Name the operation as getVolumeDiscountPrice(qty : int) : float

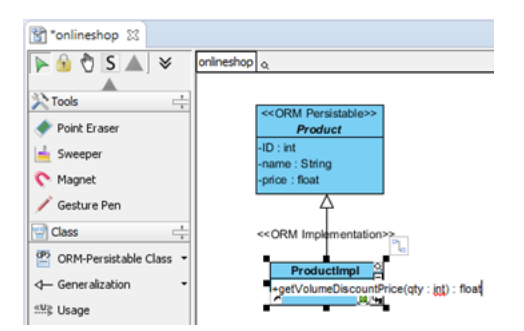

Now the model is ready and we can proceed to generate ER model and hibernate code.
 First we define the default database for our project. Select Modeling > ORM > Database
 Configuration...

| 0                                        |     |                                                       |               |   | Modeling - OnlineSt             |
|------------------------------------------|-----|-------------------------------------------------------|---------------|---|---------------------------------|
| <u>File Edit Navigate Search Project</u> | Mod | eling <u>R</u> un <u>W</u> indow <u>H</u> e           | elp           | _ |                                 |
| 📑 🕶 📰 🗣 🐘 🐚 💁 🖝                          | \$  | Start Visual Paradigm                                 |               |   | ◙:::: €, €, €, €, •  = +1: +::: |
| 🛅 Diagr 😢 📔 Model 🛅 Class                | -   | Application Options                                   |               |   | reshop 🔀                        |
|                                          |     | Mu                                                    | 100           | 1 | S ▲ 🛛 S ▲ onlineshop o          |
| 📑 🗟 • 👷 🎼 • 🐟 - 🔛 • 🤣 🗃                  |     | Manage Business Rule Key                              | words         | ŀ |                                 |
| OnlineShop*                              | 2   | Reverse DDL                                           |               |   | Frager Brocket                  |
| Use Case Diagram                         |     | ORM                                                   | ,             | • | 强 Wizards                       |
| - Class Diagram (1)                      |     | C++ Round-trip                                        |               | 1 | Q Database Configuration        |
| Englishing                               | *   | Instant Reverse                                       |               |   | Reverse Database                |
| Communication Diagram                    |     | Instant Reverse Java to Sequence<br>Instant Generator | uence Diagram |   | n Reverse Java Classes          |

8. Select **SQL Server** as our default database. Specify the connection details to the SQL Server. Use the **Test Connection** button to make sure your configuration detail works. Then press OK to close the **Database Configuration** dialog.

| <u>s</u>                                                                                                    | Datab                                                                         | ase Configuration                                                             |                                                          |
|----------------------------------------------------------------------------------------------------|-------------------------------------------------------------------------------|-------------------------------------------------------------------------------|----------------------------------------------------------|
| Language : Java v<br>MySQL<br>MariaD8<br>V HS SQL Server<br>Crode<br>HSQL<br>Sybase ASE<br>Sybase ASE<br>Sybase SQL Anywhere | Database Setting<br>Version:<br>Driver :<br>Driver file :<br>Connection UBL : | 2008 or higher<br>MS SQL Server (JTDS Driver)<br>< <jtds 1.3.1="">&gt;</jtds> | v How to check version?     v ♥     v … ↓ Production v 2 |
| PostgreSQL     Cloudscape,Derby     B2     DopenEdge     Informix     Firebird     FrontBase     Cache                       | Hostnam     Database     jdbc:jtds     Uger :                                 | e : dbserver<br>e name : OnlineShop<br>::sqlserver://dbserver:1433/Or<br>sa : | ilneShop<br>Password :   ••••••                          |

9. Right-click on the blank area of the class diagram and select **Synchronize to Entity Relationship Diagram**, follow the wizard to perform the synchronization with default settings.

| 😤 *onlineshop 🕴         |                                                                                                |      |
|-------------------------|------------------------------------------------------------------------------------------------|------|
| 🕨 🕤 🕈 🔺 👻               | onlineshop o                                                                                   |      |
| Tools                   | <crm persistable="">&gt;<br/>Product<br/>-ID : Int<br/>-name : String<br/>-price : float</crm> |      |
| / Gesture Pen           | <u>А</u>                                                                                       |      |
| Class                   | < <orm implementation="">&gt; Den Specification</orm>                                          |      |
| ORM-Persistable Class • | Productimpl Add Shape                                                                          | +    |
| ← Generalization •      | +getVolumeDiscountPrice(qty:int):fit Rename                                                    |      |
|                         | Open Parent Model - onlineshop                                                                 |      |
| Association -           | Synchronize to Entity Relationship Diag                                                        | Iram |
| N-ary Association       | Ignore Classes when Synchronizing                                                              |      |
| 🛓 Association Class     | 🛍 Paste View                                                                                   |      |

10. The ERD for our model is generated. To simplify the testing we can predefine some sample data for our database. Right-click on the blank area of the ERD and select **Show Table Record Editor or View Editor**.

| 😭 *onlineshop 🛛 🔭 *Entity     | Relationship Diagram 🔀             |   |
|-------------------------------|------------------------------------|---|
| 🕨 🖻 🖏 🖉 🖌 👻                   |                                    |   |
| Tools -                       |                                    |   |
| Point Eraser                  | Product                            |   |
| Sweeper                       | VID int                            |   |
| 💎 Magnet                      | Price float(10)                    |   |
| 🧪 Gesture Pen                 |                                    | _ |
| 🐒 Entity Relationship 🛛 🕂     | Open Specification                 |   |
| Entity                        | Add Shape                          | + |
| View                          | Rename                             |   |
| Sequence                      | Open Parent Model - onlineshop     |   |
| +-+ One-to-One Relationship   | Data Model                         | • |
| -:-⊶ One-to-Many Relationship | Synchronize to Class Diagram       |   |
| ≫≪ Many-to-Many Relationship  | Ignore Entities when Synchronizing |   |
| Stored Procedures             | Apply Default Schema               | _ |
| Stored Procedure ResultSet    | Paste View                         |   |

11. Enter the sample record below to the **Table Record Editor**.

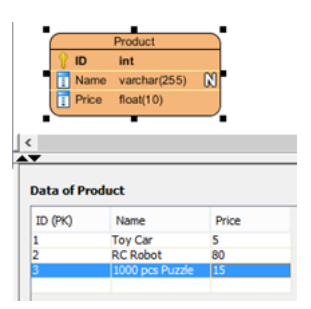

12. We are almost there. Select Modeling > ORM > Generate Code...

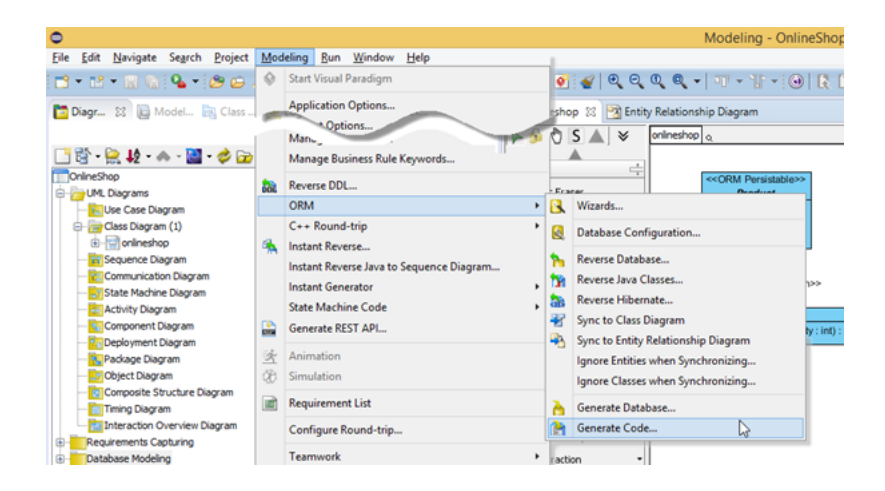

13. In **Database Code Generation** dialog, select generate **Code and Database**.

| <b>1</b>            | Database Code Generation | × |
|---------------------|--------------------------|---|
| Gener <u>a</u> te : | Code and Database 🗸 🗸    |   |
| Language :          | Code and Database        |   |
| Deploy To :         | Database only            | ~ |
| Code Data           | base                     |   |

14. Select **Generate Sample Code** so that we can test the implementation with the generated testing program.

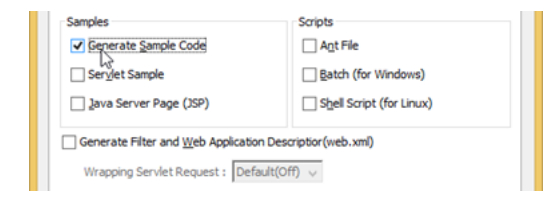

15. Press the Advanced Settings button.

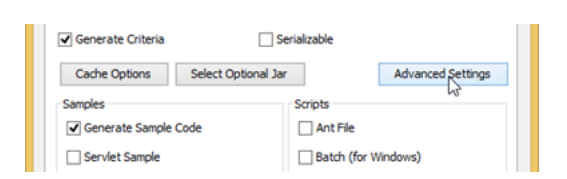

16. In the Advanced Settings dialog, select ORM Implementation as Persistent API return type.

| Generate lower case package :    | •                  | _ |
|----------------------------------|--------------------|---|
| Separate subclass mapping file : |                    |   |
| Attribute Prefix :               |                    |   |
| Persistent API return type :     | ORM Implementation | ~ |
| Public ID setter :               | Persistable Class  |   |
| Public Version setter :          |                    |   |
| Generate custom annotation :     | •                  |   |

17. Switch to **Database** tab and select **Export to database**. Select **Yes (With Auto Generated PK)** in **Generate Sample Data**. Press **OK** to proceed code generation.

| 🌆 Da                                         | tabase Code Generation             | × |
|----------------------------------------------|------------------------------------|---|
| Generate : Code and Datab                    | ase V                              |   |
| Deploy To : Standalone Appl<br>Code Database | ication                            | ~ |
| Generate Database :                          | Create Database                    | ~ |
| Schema:                                      | <ai></ai>                          | ~ |
| <ul> <li>Export to database</li> </ul>       | Generate DDL Generate Comment      |   |
| Upper Case SQL                               | Eormatted SQL Header               |   |
| Generate Individual DDL                      | Separate Create/Drop DDL           |   |
| Generate Sample Data:                        | No                                 | ~ |
| Quote SQL Identifier:                        | No<br>Kas Alšth Auto Consented BKA |   |
| Column Order:                                | Yes (Without Auto Generated PK)    |   |
| DDL Extension:                               | .ddl                               | ~ |

 Now the Hibernate code are being generated, and we can start define the custom implementation in the getVolumeDiscountPrice method. i.e. we offer 10% off for purchase 5+ copies, and 20% off for purchase 10+ copies.

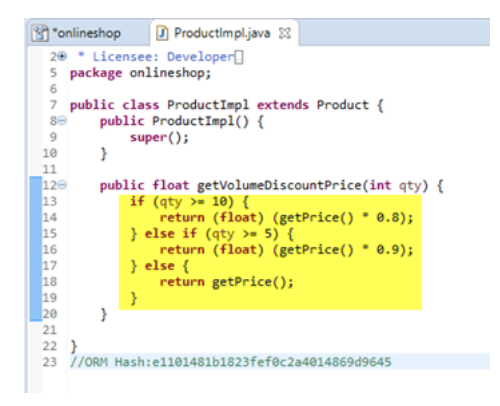

19. Done. Let's modify printout section in the list data sample to test our custom implementation.

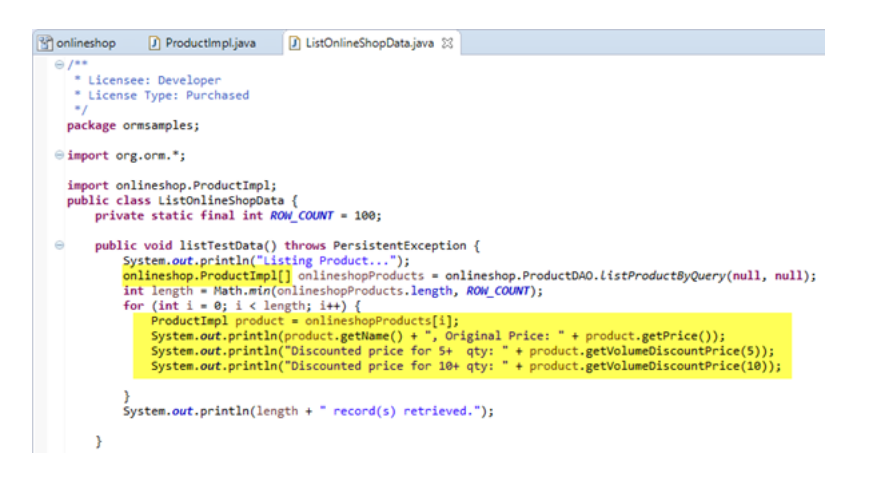

20. Run the modified list data sample and the custom implementation method was being called.

Related Links

- Tutorial Generate Hibernate Mapping for Oracle database
- Tutorial Begin UML Modeling in Eclipse
- <u>Tutorial Working with Hibernate in Eclipse</u>
- User's Guide Eclipse Integration
- What is Entity Relationship Diagram (ERD)?

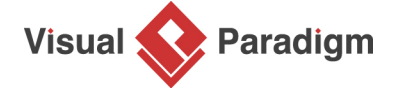

Visual Paradigm home page (https://www.visual-paradigm.com/)

Visual Paradigm tutorials (https://www.visual-paradigm.com/tutorials/)

https://www.visual-paradigm.com/tutorials/define-custom-implementations-for-orm.jsp